## 製造業智慧<mark>排</mark>程管理系統

操作手冊

Vationals

Tao.

SCIENCE SZ

# 國立高雄科技大學

製商教

目錄

| 目銷 | ₹                              | 1        |
|----|--------------------------------|----------|
| 1. | 製造業智慧排程管理系統                    | 2        |
|    | 1.1 系統進入                       | 2        |
| 2. | 智慧排程系統                         | 3        |
|    | 2.1 資料導入                       |          |
|    | 2.2 排程操作面板                     |          |
|    | 2.3 列印派工單                      |          |
| 3. | 網頁報工系統                         | 5        |
|    | 3.1 第一製程製程開工作業                 | 5        |
| 10 | 3.2 暫停作業                       |          |
| ő  | 3.3 以物料移轉卡進 <mark>行開工作業</mark> | 10       |
| 12 | 3.4 完工作業                       | <u> </u> |
|    | 3.5 出單作業                       |          |
|    | 3.6 WIP 數據彙整                   |          |
|    | 3.7 規劃開單                       |          |
|    |                                |          |

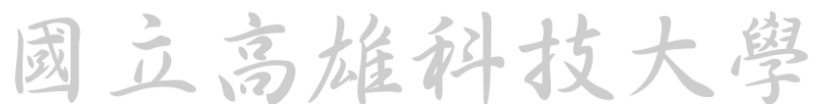

### 1. 製造業智慧排程管理系統

#### 1.1 系統進入

使用擁有權限帳戶進入「製造業智慧排程管理系統」(圖 1-1),點擊加工 製造部門(圖 1-2)。

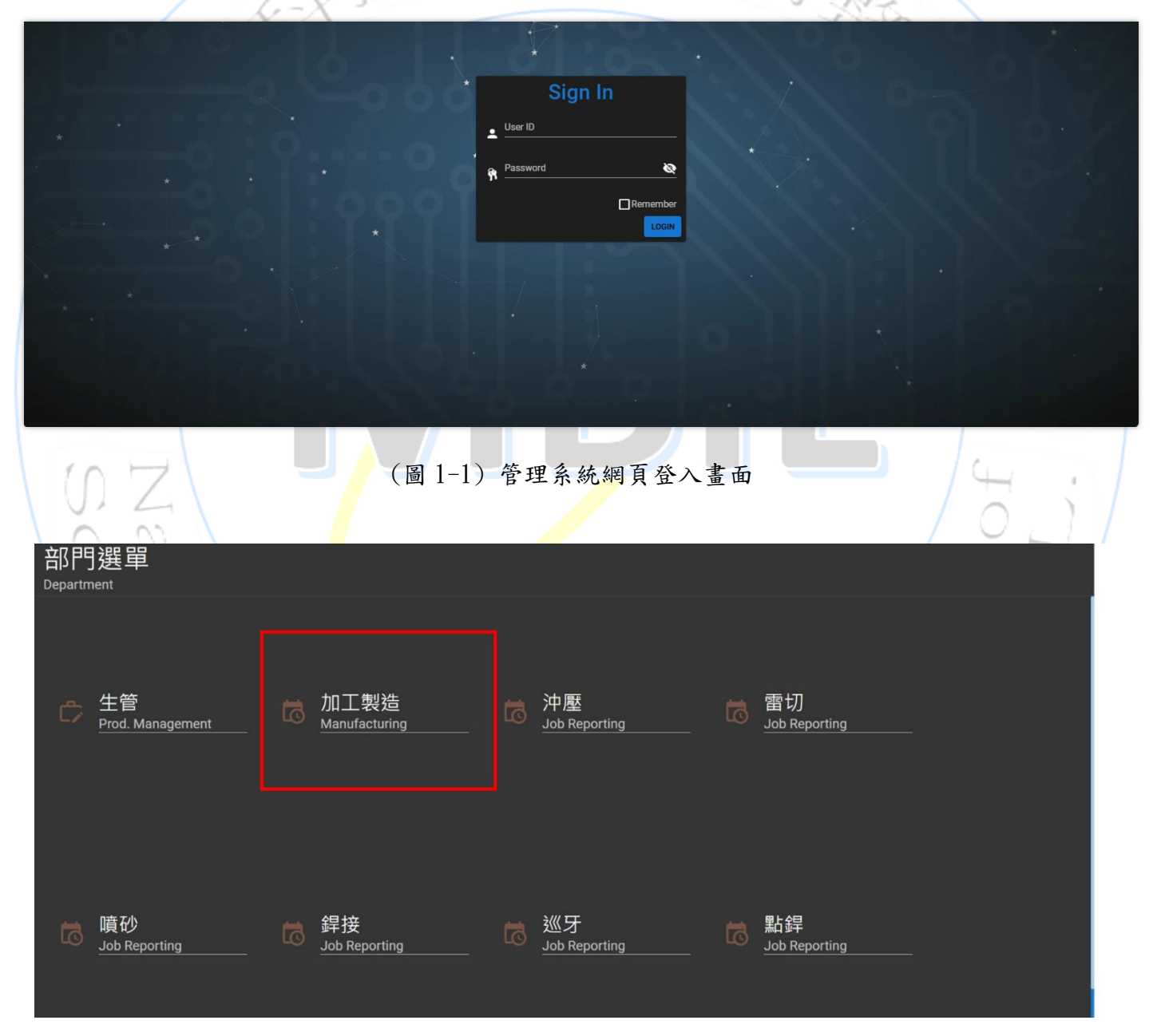

(圖 1-2) 加工製造部門

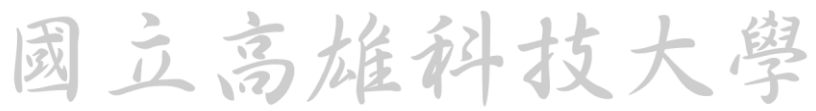

#### 2.智慧排程系統

#### 2.1 資料導入

進入智慧排程系統點擊數據資料(圖 2-1)畫面中資料範本下載。並選擇範本二,下載完成後選擇 WIP 資料導入,選擇範本二進行上傳與導入。導入完成後可確認工單資訊與機台。

| <b>\$</b> | 詹晏昇                            |   | 數據資料                 |                                       |              |            |            |             |                |                 |     |      |
|-----------|--------------------------------|---|----------------------|---------------------------------------|--------------|------------|------------|-------------|----------------|-----------------|-----|------|
|           | Intelligent Scheduling         |   | 排程日期設定<br>2024-06-03 | · · · · · · · · · · · · · · · · · · · | 2 <u>1</u> + |            | 確定         |             | 清空資料           |                 |     |      |
| ŧ         | 預排模擬<br>Operation Viewer       |   | 製令 0/0筆              | 🔓 資料範本下載                              | WIP資料導       | 排程資料下載     | €派工        | <b>一</b> 列印 |                |                 |     |      |
| 5         | 廠磨調整<br>Manufacturing Calendar |   | ■ 工單 🕈 🍸             |                                       | 品號 🕇         | 製程▼        | 品名 ▼       |             |                | 數量▼ 完成量▼ 可開工日 > | 狀態▼ | 操作   |
|           |                                |   |                      |                                       |              |            |            |             |                |                 |     |      |
|           |                                |   |                      |                                       |              |            |            |             |                |                 |     |      |
|           |                                |   |                      |                                       |              |            |            | _           | ₩今<br>2014 eft |                 |     |      |
|           |                                |   |                      |                                       |              |            |            |             | 具件             |                 |     |      |
|           |                                |   |                      |                                       |              |            |            |             |                |                 |     |      |
|           |                                |   |                      |                                       |              |            |            |             |                |                 |     |      |
|           |                                |   | <b>機台</b> 2/2筆       |                                       |              |            | <b>æ</b> ( |             | 産品 0/0 ≌       |                 |     |      |
|           |                                |   | 機台群 ▼                | 機台號 ▼                                 | 機台 ▼         | 機台性質       | 啟用         | ▼ 速度▼       | 品號 🕇           | 品名 ▼            | 規格▼ | 經濟批量 |
|           |                                |   | 外包<br>產線人員           | 01<br>01                              | 外包<br>產線人員   | 無產能限制<br>人 |            |             |                |                 |     |      |
|           |                                |   |                      |                                       |              |            |            |             |                |                 |     |      |
|           |                                |   |                      |                                       |              |            |            |             |                |                 |     |      |
|           |                                |   |                      |                                       |              |            |            |             |                | <u> </u>        | 8   |      |
|           | N 1 2 4                        | ~ |                      |                                       |              |            |            |             |                | 無者              | 12  |      |

(圖 2-1)智慧排程系統頁面

2.2 排程操作面板

排程先於數據資料(圖 2-1)中選擇排程日期、排程後是否自動派工以及 設定排程起始日,設定完成後點選確定儲存。下拉至頁面下方的排程操作面 板(圖 2-2),可選擇三種不同的排程參數,選擇完成後點選開始排程。排程 結束後可檢查排程結果,結果預覽中可檢視甘特圖,排程結果表可檢視各工 單使用機台與預計開完工時間,並下載詳細結果。

马船孙

|            |                          |                        |            |                  | 1166      |          | 11200  | MO-L | pni   |            |       |  |
|------------|--------------------------|------------------------|------------|------------------|-----------|----------|--------|------|-------|------------|-------|--|
| <b>á</b> ť | 詹晏昇 <                    |                        | 67315HA10  | 0006             | 雷切        | 上機       | 產線人員   | 線上   | 前置    | 67314/5HA1 | 1200  |  |
|            |                          | 67245114400            | 67315HA10  | 0007             | 雷切        |          | 雷切機    | 線上   | 加工    | 67314/5HA1 | 74.48 |  |
|            |                          | 67313HA100             | 67315HA10  | 0008             | 噴砂        | 上機       | 產線人員   | 線上   | 前置    |            | 0     |  |
|            |                          |                        | 67315HA10  | 0009             | 噴砂        |          | 噴砂機    | 線上   | 加工    |            | 49.92 |  |
|            | Intelligent Scheduling   |                        | 67315HA10  | 0012             | 巡牙        | 上機       | 產線人員   | 線上   | 前置    |            | 0     |  |
| *          | 預排模擬<br>Operation Viewer |                        | 67315HA10  | 0013             | 巡牙        |          | 巡牙機    | 線上   | 加工    |            | 20    |  |
|            |                          |                        | 67408_9HA1 | 0004             | 沖壓        | 上機       | 產線人員   | 線上   | 前置    | D5         | 3600  |  |
| 5          | Manufacturing Calendar   |                        | 67408_9HA1 | 0005             | 沖壓        |          | 沖壓機    | 線上   | 加工    | D5         | 54.55 |  |
|            |                          |                        |            |                  |           |          |        |      |       |            |       |  |
| ¢          | 沖壓報工<br>Work Report      | 操作面板                   |            |                  |           |          |        |      |       |            |       |  |
| ¢          | 雷切報工<br>Work Report      | (當前排程結果                | 數據與排程工學    | 單不相符,請重新排程)      |           |          |        |      |       |            |       |  |
| ¢          | 噴砂報工<br>Work Report      | 國 物 学 教 前 至<br>最佳排程 一般 | 排程 快速排程    |                  |           |          |        |      |       |            |       |  |
| ¢          | 銲接報工<br>Work Report      | 詳細参數調整<br>終止時限(秒)      |            | 群體戲              | 世代數       |          | 選擇率    |      | 交配率   |            | 突變率   |  |
| ¢          | 巡牙報工<br>Work Report      | 60                     |            | 160              | 1000      |          | 0.1    |      |       |            | 0.01  |  |
| ø          | 點銲報工<br>Work Report      | 權重比例                   |            |                  |           |          |        |      |       |            |       |  |
|            | work Report              | <b>迪</b> 期數            |            | 迪期天 <u>數</u>     | 空度        |          | 前2天稼動率 |      |       |            |       |  |
|            |                          | 20                     |            |                  | 20        |          |        |      |       |            |       |  |
| ê          | 沖壓看板<br>Work Kanban      | 總換模成本                  |            | 最晚结束時點           | 喜好機台      |          | 製令用機距離 |      | 製令用機數 |            | 交期順序  |  |
| â          | 雷切看板<br>Work Kanban      | 50                     | <u> </u>   |                  |           |          |        |      |       |            | 20    |  |
| ۵          | 噴砂看板<br>Work Kanban      | 開始                     | 讲程         | ✓ 参考上一次結果 □ 製令不該 | 昆料 □虛擬庫存( | 假設前製程都有戶 | 車存)    |      |       |            |       |  |
| â          | 銲接看板<br>Work Kanban      |                        |            |                  |           |          |        |      |       |            |       |  |
| <u> </u>   | 巡牙看板                     |                        |            |                  |           |          |        |      |       |            |       |  |

(圖 2-2)排程操作面板

2.3 列印派工單

## 確認排程結果後於頁面上方製令處勾選工單,並點擊列印。

|                  | 篇安升 、                                           | 數據資料                 |        |                           |       |           |             |               |              |            |              |           |            |      |
|------------------|-------------------------------------------------|----------------------|--------|---------------------------|-------|-----------|-------------|---------------|--------------|------------|--------------|-----------|------------|------|
|                  |                                                 |                      |        |                           |       |           | 1           | 2.列印          |              |            |              |           |            |      |
|                  | 智慧排程<br>Inte                                    | 排程日期設定<br>2024-08-12 |        | <sup>■</sup> 較<br>2 + ☑ 排 |       | 確定        | 今日為持元王      |               |              |            |              |           |            |      |
| ₽                | 融 1.勾選                                          | <b>製令</b> 20 / 20 筆  | 資料範本下載 | t WIP資料導入                 | 排程資料下 | 戦 🕑 派工    | <b>春</b> 列印 |               |              |            |              | æ         | * 0        | 8    |
| 5                | 廠<br>南<br>開<br>設<br>空<br>Manufacturing Calendar | 📕 🗖 工單 🕈 👅           |        | 品號▼ 第                     | 製程▼ 品 | 名▼        |             | 數量▼ 完成量       | ▲▼ 可開工日▼     | 交期 ♦ ▼     | VIP <b>T</b> | Urgen 狀態▼ | 委外▼        | 操作   |
|                  | wip资訊                                           | OA20240605           | JU4    | 76532HA101 🕅              | 中壓 D? | 1-        |             | 500           | 0 2024-05-27 | 2024-06-05 | • N          | ● ◎ 已派工   | D O N      | 派工   |
| 5                | Manufacturing WIP                               | OA20240530           | JU1    | 76316HA101 🕅              | 中壓 D3 | 1-        |             | 500           | 0 2024-05-27 | 2024-05-30 | • N          | ● ◎ 已派工   |            | 派工   |
|                  | * ^                                             | OA20240531           | U5     | 76232HA101 🕅              | 中壓 D3 | 1-        |             | 500           | 0 2024-05-27 | 2024-05-31 | • N          | ● № 已派工   |            | 派工   |
| -                | 沖壓規劃                                            | OA20240609           | G4     | 62038HA201 沪              | 中壓 D3 | 1-        |             | 500           | 0 2024-05-27 | 2024-06-09 | ● N          | ● ▷ 已派工   |            | 派工   |
|                  | Work Plan                                       | OA20240610           | G4     | 62038HA201 🕅              | 中壓 D3 | 1-        |             | 500           | 0 2024-05-27 | 2024-06-10 | • N          | ● ▷ 已派工   |            | 派工   |
| 自                | 雷切規劃                                            | OA20240616           | D7     | 75641HA101 🕅              | 中壓 D3 | 1-        |             | 500           | 0 2024-05-27 | 2024-06-16 | • N          | ● ▷ 已派工   |            | 派工   |
|                  | Work Plan                                       | OA20240615           | D5     | 67408_9HA1 沪              | 中壓 D3 | 1         |             | 500           | 0 2024-05-27 | 2024-06-15 | • N          | ● ▷ 已派工   |            | 派工   |
| Ê                | 噴砂規劃<br>Work Plan                               | OA20240611           | G3     | 80180HA200 গ              | 中壓 D3 | 1-        |             | 500           | 0 2024-05-27 | 2024-06-11 | ● N          |           |            | 派工   |
| cên.             | 點銲規劃                                            | OA20240630           | /B3    | 74333HA101 汐              | 中壓 D3 | 1         |             | 500           | 0 2024-05-27 | 2024-06-30 | • N          |           | D O N      | 派工   |
|                  | Work Plan                                       | OA20240617           | U3     | 76218_9HA1 沪              | 中屋 D3 | 1         |             | 500           | 0 2024-05-27 | 2024-06-17 | ( N          |           |            | 派工   |
| Ê                | 銲接規劃<br>Work Plan                               | 機台 24/24筆            |        |                           |       | <b>()</b> | 60          | 直 產品 335 / 3  | 35 筆         |            |              | •         | <b>⊻</b> @ | 88   |
| Ê                | 巡牙規劃<br>Work Plan                               | 機台群 ▼                | 機台號 ▼  | 機台▼                       | 機台性質  | 「 啟用 ▼    | 委外▼         | 品號▼           | 品名 ▼         |            | 規格           | r         | 盤          | 經濟批量 |
| (f=1             | QC規劃                                            | 外包                   | 01     | 外包                        | 無產能限制 |           |             | 62030HA200-0  | 4            |            |              |           |            |      |
|                  | Work Plan                                       | 產線人員                 | 01     | 產線人員                      | A     |           |             | 62030HA200-0  | 1            |            |              |           |            |      |
|                  | <u> </u>                                        | oth BRE 18%          | 01     | 01                        | 機     |           |             | 62030HA200-0  | 9            |            |              |           |            |      |
| 1 <sup>(2)</sup> | 沖壓報工                                            | 冲怪的                  | OC1    | 沖壓委外1                     | 無產能限制 |           |             | 62030HA210-0  | 4            |            |              |           |            |      |
|                  | Work Report                                     |                      | 01     | 01                        | 機     |           | O N         | 62030HA210-0  | 1            |            |              |           |            |      |
| ٢                | 雷切報工<br>Work Report                             | 雷切機                  | 02     | 02                        | 機     |           |             | 62030HA210-0  | 9            |            |              |           |            |      |
| -                | <u> </u>                                        |                      | OC1    | 雷切委外1                     | 無產能限制 |           |             | 62034HA200    |              |            |              |           |            |      |
| .193             | WOWL                                            | <b>喧</b> 心機          | 01     | 01                        | 機     |           | O N         | 62035A200     |              |            |              |           |            |      |
|                  |                                                 | PEU2-03              | OC1    | 噴砂委外1                     | 無產能限制 |           |             | 62037HA100    |              |            |              |           |            |      |
|                  |                                                 |                      | 01     | 01                        | 機     |           | O N         | 62038HA201-01 |              |            |              |           |            |      |
|                  |                                                 | <b>銲接機械手臂</b>        | 02     | 02                        | 機     |           |             | 62038HA201-0  | 8            |            |              |           |            |      |

(圖 2-3)排程操作面板

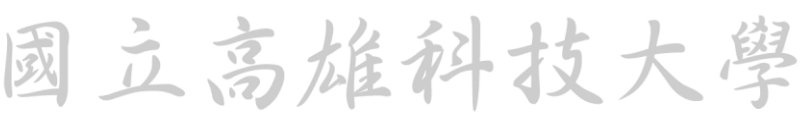

3. 網頁報工系統

3.1 第一製程製程開工作業

第一製程以沖壓進行範例,點選系統畫面左側報工作業(圖 3-1)進入沖 壓報工頁面(圖 3-2),點選開工即跳出開工預覽視窗(圖 3-3),操作順序為: 1.選擇工單;2.選擇人員;3.確認領料數量;4.開工。第三步驟中需先進行 4.2節領料作業才可繼續進行。

| 🎒 馬安井 <                              | 動振電料                                                           |                |          |                        |               |          |            |              |      |           |
|--------------------------------------|----------------------------------------------------------------|----------------|----------|------------------------|---------------|----------|------------|--------------|------|-----------|
| - Real                               |                                                                |                |          |                        |               |          |            |              |      |           |
| Intelligent Scheduling               | #程日期起意<br>                                                     | - 2 + 🛛        |          | <b>22</b> 2 + 6 A 16 E | Dis Marka     |          |            |              |      |           |
| 主 預済模擬<br>Operation Viewer           | 10 S / 100 MI                                                  | 範本下載 🔓 WP費料書入  | ▶ 排程資料下載 | ●第工 ● 列印               |               |          |            |              | •    | 000       |
| 会 政府調整<br>- O Manufacturing Calendar | ■ 工業 🕈 🖓                                                       | 歳▼ 製程 】        |          |                        | 数量 ▼          | 完成量 🕇 可開 | 工日▼ 交明≑▼   | VIP <b>T</b> | し狀態▼ | 操作        |
| 208 6                                | OA20240616D7 756                                               | 41HA101-01 沖壓  | D3       |                        | 500           | 0        | 2024-06-16 | • N          | 已派工  | SAME WILL |
| → 沖屋根工                               | OA2024061675 756                                               | 41HA101-02 雷切  | D3       |                        | 500           | 0        | 2024-06-16 | • •          | 待派工  | SH MI     |
| Work Report                          | <ul> <li>OA2024061675 756</li> <li>OA2024061675 756</li> </ul> | 540HA10A-04 鋁榕 | D3       |                        | 500           | 0        | 2024-06-16 |              | 待返工  | 编辑 派工     |
| 會切報工<br>Work Report                  | OA2024061675 756                                               | 540HA10A-08 巡牙 | D3       |                        | 500           | 0        | 2024-06-16 | • 11         | 待派工  | SEAR MIL  |
| 現む報工<br>Work Report                  |                                                                |                |          |                        |               |          |            |              |      |           |
| 2 解接報工<br>Work Report                |                                                                |                |          |                        |               |          |            |              |      |           |
| 2 版牙報工<br>Work Report                |                                                                |                |          |                        |               |          |            |              |      |           |
| 的<br>Mark Report                     | 機合 15/15 至                                                     |                |          | 0000                   | R. 385/385    |          |            |              | •    |           |
|                                      | 機台群▼ 機台號                                                       | ▼ 横台▼          | 標台性質 ▼   | \$\$H▼ 8               | 度▼品版▼         | 局名 ▼     | 1          | 桃王           |      | 經濟批量      |
| 外屋看板                                 | 外包 01                                                          | 外包             | 無產能限制    | <u>()</u>              | 62030HA200-04 |          |            |              |      |           |
| - Work Kanoan<br>- 審刊言板              | 產線人員 01                                                        | 產線人員           | 7        |                        | 62030HA200    |          |            |              |      |           |
| Work Kanban                          | 沖座機 01                                                         | 01             | 機        | <u> </u>               | 62030HA200    |          |            |              |      |           |
| 明初活板<br>Work Kanban                  | a切機 01                                                         | 01             | 視        | <u> </u>               | 62030HA200    |          |            |              |      |           |
| 。 解脱電板                               | 102<br>1075機 01                                                | 01             | 48       |                        | 62030HA200-08 |          |            |              |      |           |
| Work Kanban                          | 01                                                             | 01             |          |                        | 62030HA210-04 |          |            |              |      |           |
| A A A                                |                                                                |                | (        |                        | - 11 - 110    |          |            |              | 21   | mI        |
| 12                                   | 2                                                              |                | (圖 3-    | -1)選擇幫                 | 员工作業          |          |            | 54           | 2 ^  | $\leq 1$  |
|                                      | $\sim 2$ $>$ $\sim$                                            |                |          |                        |               |          |            | £.¥ -        | 6    | - 17      |
|                                      |                                                                |                |          |                        |               |          | C          |              | NY   |           |
| 10                                   | $\sim \sim$ $\sim$                                             |                |          |                        |               |          |            |              |      |           |
| 10                                   | $\Sigma \times \Sigma$                                         |                |          |                        |               |          |            | ~            |      |           |
| <u>)</u> [6                          |                                                                | - di           |          |                        |               | . 7.4    | in         | 5            | 7/   |           |
| ) e                                  | a A                                                            | Íao            | 1        | -                      | T             | 31       | in         | 5            |      |           |
| 1.0                                  |                                                                | lao            | hs       | 1111                   | 121           | JI       | in         | 5            |      |           |
| 6                                    |                                                                | lao<br>da      | hs       | iur                    | 1g 1          | JI       | ii<br>gy   | 5            |      |           |
|                                      | and and                                                        | Tao.<br>27     | hs       | iur                    | 1g I          | J1       | in<br>En   | 5            |      |           |

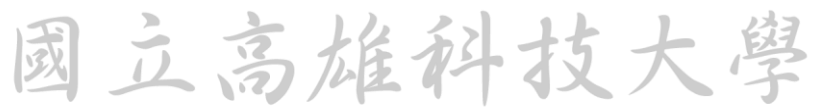

| - 20日日 · ·                               | 沖壁報工 3/3 💷 🔀 全部顯示 🚹 塵出報工資料  | 民源項查詢       |           |                  |         |            | A    |              |
|------------------------------------------|-----------------------------|-------------|-----------|------------------|---------|------------|------|--------------|
| E Work Plan<br>聞 Work Plan               | 機台 横/料 工單<br>▼ ▼ ▼ ▼        | 派工量         | 15% I     | 良品 不良數           | 待判品     | 品名 狀態      |      | 操作           |
| ₩ork Plan<br>■ 噴砂規劃<br>Work Plan         | ·<br>沖壓機01 U4 .0∆20240605U4 | 500         | 5532HA101 |                  |         | D31-B柱 已派工 |      | · 完工 出車 生產紀錄 |
| 自 點趕規劃<br>Work Plan                      | 小野手ん 1                      | 70          | 5533HA101 |                  |         | D31-B柱 已派工 |      | · 完工 出單 生產紀錄 |
| 留接規劃<br>Work Plan                        | 冲崖安介1                       |             |           |                  |         |            |      |              |
| ■ <sup>処フ税割</sup><br>Work Plan<br>● QC規割 |                             |             |           |                  |         |            |      |              |
| Work Plan                                |                             |             |           |                  |         |            |      |              |
| Work Report                              |                             |             |           |                  |         |            |      |              |
| 営切報工<br>Work Report ■ 随砂報工               |                             |             |           |                  |         |            |      |              |
| ビ Work Report<br>の<br>監算報工               |                             |             |           |                  |         |            |      |              |
| U 超投報工<br>Work Report                    |                             |             |           |                  |         |            |      |              |
| 道牙報工<br>Work Report                      |                             |             |           |                  |         |            |      |              |
| C QC報工<br>Work Report                    |                             |             |           |                  |         |            |      |              |
| ■ 沖屋看板                                   |                             |             |           |                  |         |            |      |              |
| 1/1/2                                    | SY/                         | (圖 3-2)     | )沖壓報      | 工頁面              |         |            |      | 1 4          |
| 開工預覽                                     | 1 下拉羅留                      |             |           |                  |         |            |      | ×            |
| 00010001 - 0005                          |                             |             |           |                  |         |            |      |              |
| * 工單                                     | OA20240823G4 G4(62          | 038HA201)(開 | 工中)       |                  |         |            |      |              |
| 模/料                                      | G4                          | 交期          | 2024-08-  | 23               |         |            |      |              |
| 品號                                       |                             | 品名          | D31-      |                  |         |            |      |              |
| 派工量                                      | 550                         |             |           |                  |         |            |      |              |
| 預計生產日期                                   | 2024-08-12 08:00:00         | 贯           | 際生產日期     | 2024-08-12 1     | 9:17:13 |            |      | Ċ            |
| 預計完成日期                                   | 2024-08-12 13:47:23         | 黄           | 際完工日期     |                  |         |            |      |              |
| 備註                                       | 2.遅                         | 譯擇人員        |           |                  |         |            |      |              |
| *人員清單                                    | E002王俊明 ×                   |             |           |                  |         |            |      | × •          |
| 領料清單                                     | 已領料可開工數量: 450, 已            | 做: 100      |           |                  |         | 3.         | 確認領料 | 量            |
| 1 62                                     |                             |             | 1)        |                  | 存料量     | 1250       | 已領料  | 450 🤤        |
| 2 62                                     |                             |             | 01        | )                | 存料量     | 0          | 已領料  | 450          |
|                                          |                             | 4.開工        |           |                  |         |            |      |              |
|                                          |                             |             | 開上        |                  |         |            |      |              |
|                                          |                             | (国 2_2      | ) 問 - 32  | i<br>暫<br>祖<br>空 | h       | /          | ~    |              |
|                                          |                             |             | / // 19   | 、 兄 つし 凶         |         |            |      |              |

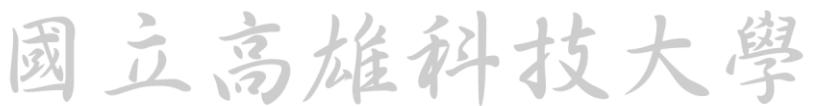

#### 3.2 暫停作業

開工完成後機台狀態變為開工中(圖 3-4),於操作中點選暫停跳出暫停 作業視窗(圖 3-5),操作順序為:1.輸入產量;2.輸入原因;3.輸入不良品 與待判品數量;4.列印,點選列印後,會產生物料移轉卡(圖 3-6);5.暫停。 暫停後,如需開工再次點選開工即可。

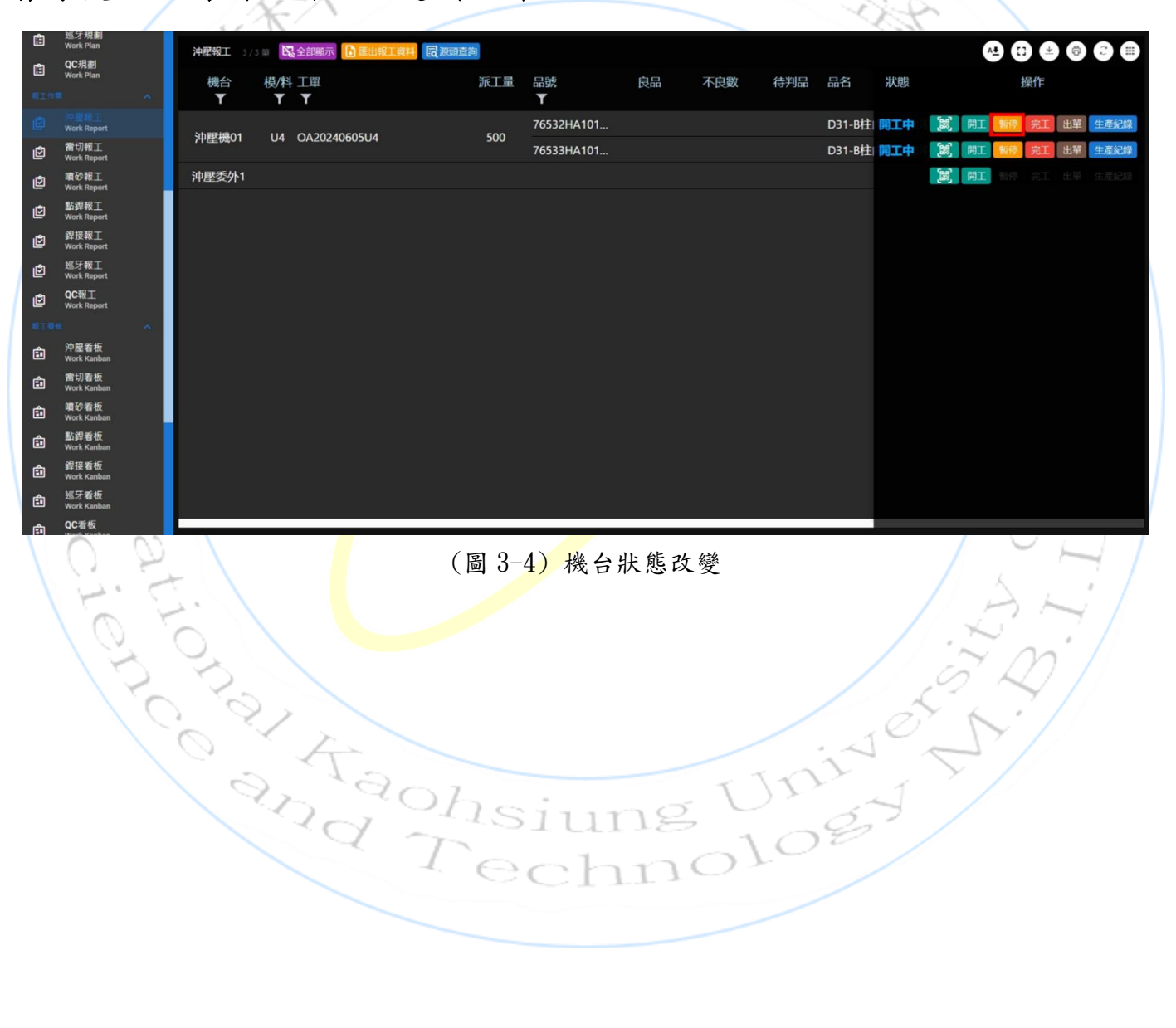

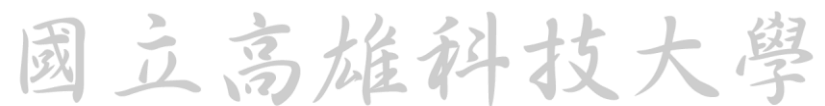

| 工單        | OA20                                                                                                    | 240609                                                                                                    | G4                                                                                                    |                                                                   |                                                                                                    |                                                                                                    |                                                                                                    |                                                                                                    |                                                                                                    |                                                                                                    |                                                                                                    |
|-----------|----------------------------------------------------------------------------------------------------|----------------------------------------------------------------------------------------------------|----------------------------------------------------------------------------------------------------|-------------------------------------------------------------------|----------------------------------------------------------------------------------------------------|----------------------------------------------------------------------------------------------------|----------------------------------------------------------------------------------------------------|----------------------------------------------------------------------------------------------------|----------------------------------------------------------------------------------------------------|----------------------------------------------------------------------------------------------------|----------------------------------------------------------------------------------------------------|
| \$〕量₿     | 500                                                                                                    |                                                                                                    | ÷                                                                                                    | Ē                                                                 | 3用料 😧                                                                                                    | 0                                                                                                    |                                                                                                    | ÷                                                                                                    |                                                                                                    |                                                                                                    |                                                                                                    |
| 產量<br>改量將 | 《<br>自動計                                                                                                    | 50<br><b>†算</b> ,                                                                                                    | 》                                                                                                    | 產量 -                                                              | 暫停原因<br>不良數 -                                                                                                    | 休息時間                                                                                                    |                                                                                                    | <u> </u>                                                                                                    | 模/料<br>3.輸                                                                                                    | <b>G4</b>                                                                                                    |                                                                                                    |
| 62038H    | IA201-0                                                                                                    | 01                                                                                                    | 品名                                                                                                    | D31-                                                              |                                                                                                    |                                                                                                    |                                                                                                    |                                                                                                    | 與征                                                                                                    | 等判品                                                                                                    |                                                                                                    |
| «         | 50                                                                                                    | » _                                                                                                    | 不良數                                                                                                    | 0                                                                 |                                                                                                    | ( 待判品                                                                                                    | 0                                                                                                    | , A<br>T                                                                                                    |                                                                                                    |                                                                                                    |                                                                                                    |
| 62039H    | IA201-0                                                                                                    | 01                                                                                                    | 品名                                                                                                    | D31-                                                              |                                                                                                    |                                                                                                    |                                                                                                    |                                                                                                    |                                                                                                    |                                                                                                    |                                                                                                    |
| «         | 50                                                                                                    | » ‡                                                                                                    | 不良數                                                                                                    | 0                                                                 |                                                                                                    | <b>~</b> 待判品                                                                                                    | 0                                                                                                    |                                                                                                    |                                                                                                    |                                                                                                    |                                                                                                    |
|           |                                                                                                    |                                                                                                    | <b>4.</b> 3                                                                                                    | 利印                                                                |                                                                                                    |                                                                                                    |                                                                                                    | 5.暫停                                                                                                    |                                                                                                    |                                                                                                    |                                                                                                    |
|           |                                                                                                    |                                                                                                    |                                                                                                    |                                                                   | 列印                                                                                                    | p 暫保                                                                                                    |                                                                                                    |                                                                                                    | _                                                                                                    |                                                                                                    |                                                                                                    |
|           |                                                                                                    | _                                                                                                    |                                                                                                    | V                                                                 | 圖 3-5)                                                                                                    | 暫停作                                                                                                    | 業視窗                                                                                                    | Î                                                                                                    |                                                                                                    |                                                                                                    | , )                                                                                                    |
|           | - 女 411 -                                                                                                    | 슈마늄                                                                                                    |                                                                                                    |                                                                   | (1) 0.5                                                                                                    | -1                                                                                                    | <u>ь ег</u>                                                                                                    | T-CE                                                                                                    | CK2024                                                                                                    | 0618124143629                                                                                                    | )<br>1                                                                                                    |
| <u>+</u>  | ·産加÷                                                                                                    | 火號<br><b>1</b>                                                                                                    | +                                                                                                    | ·侯兵<br>G                                                          | 化就<br><b>4</b>                                                                                                    |                                                                                                    | 良品                                                                                                    |                                                                                                    | F<br>亚                                                                                                    |                                                                                                    |                                                                                                    |
| 料號<br>名稱  |                                                                                                    |                                                                                                    |                                                                                                    |                                                                   |                                                                                                    |                                                                                                    |                                                                                                    |                                                                                                    | [                                                                                                    |                                                                                                    |                                                                                                    |
| 填表<br>人員  |                                                                                                    | 人員                                                                                                    | A                                                                                                    | _ 數量                                                              |                                                                                                    | 50                                                                                                    |                                                                                                    | 產出日                                                                                                    | 202                                                                                                    | 4 / 06 / 18                                                                                                    |                                                                                                    |
| <u> </u>  |                                                                                                    |                                                                                                    |                                                                                                    | 數量                                                                |                                                                                                    |                                                                                                    |                                                                                                    | 簽收日                                                                                                    |                                                                                                    |                                                                                                    |                                                                                                    |
| 品管<br>檢驗  |                                                                                                    |                                                                                                    |                                                                                                    | 物流                                                                | E<br>L                                                                                                    |                                                                                                    |                                                                                                    | 入庫日                                                                                                    |                                                                                                    |                                                                                                    | 1                                                                                                    |
|           | 山<br>車<br>建<br>全<br>量<br>4<br>62038H<br>《<br>62039H<br>《<br>4<br>4<br>4<br>4<br>4<br>4<br>4<br>4<br>4<br>4<br>4<br>4<br>4 | 山車 OA20<br>注車 OA20<br>産量 S00<br>産量 (ペ)<br>株式 100<br>62038HA201-0<br>く、 50<br>62039HA201-0<br>、 50<br>第二、<br>50<br>第二、<br>51<br>第二、<br>51<br>第二、<br>51<br>二<br>二<br>二<br>二<br>二<br>二<br>二<br>二<br>二<br>二<br>二<br>二<br>二 | 山車 OA20240609 (3) 「二、「「「「」」」」」」」 (3) 「二、「「」」」」」 (4) 「」」」」」 (4) 「」」」」」 (5) 「」」」」 (5) 「」」」」 (5) 「」」」」 (5) 「」」」」 (5) 「」」」」 (5) 「」」」」 (5) 「」」」」 (5) 「」」」」 (5) 「」」」」 (5) 「」」」」 (5) 「」」」」 (5) 「」」」」 (5) 「」」」」 (5) 「」」」」 (5) 「」」」」 (5) 「」」」」 (5) 「」」」」 (5) 「」」」」 (5) 「」」」」 (5) 「」」」」 (5) 「」」」」 (5) 「」」」」 (5) 「」」」」 (5) 「」」」」 (5) 「」」」 (5) 「」」」 (5) 「」」 (6) 「」」 (6) 「」」 (6) 「」」 (6) 「」」 (6) 「」」 (6) 「」」 (6) 「」」」 (6) 「」」」 (7) 「」」」 (7) 「」」」 (7) 「」」 (7) 「」」 (7) 「」」 (7) 「」」 (7) 「」」 (7) 「」」 (7) 「」」 (7) 「」」 (7) 「」」 (7) 「」」 (7) 「」」 (7) 「」」 (7) 「」」 (7) 「」」 (7) 「」」 (7) 「」」 (7) 「」」 (7) 「」」 | 山車 OA20240609G4 注車 500 (1) (2) (2) (2) (2) (2) (2) (2) (2) (2) (2 | 山軍       OA2022406099G4         容量       500         産量       S00         安量將自動計算, 良品 = 產量 -         62038HA201-01       品名         0       石良數         62039HA201-01       品名         62039HA201-01       品名         62039HA201-01       品名         62039HA201-01       品名         62039HA201-01       品名         日31-         (       50         7< | 1単       OA2024060964       ご用料 O         242 O       500       ご用料 O         産量       50       ジ       暫停原因         0       0       0         62038HA201-01       品名       D31-         62039HA201-01       品名       D31-         62039HA201-01       品名       D31-         62039HA201-01       品名       D31-         62039HA201-01       品名       D31-         (図 3-5)       不良數       0         4.列印       (図 3-5)       7         生産批次號       模具代號       (図 3-5)         生産批次號       模具代號       (図 3-5)         生       人員A       数量         指號           集       人員A       数量         第           「       人員A       数量         第            「            「            「            「            「            「 <tr< td=""><td>山草       OA20240609G4         雪田       500         定量       500         安量將自動計算, 良品 = 產量 - 不良數 - 待判品         62038HA201-01       品名         0       二         62039HA201-01       品名         62039HA201-01       品名         日31-       (日本)         7&lt;</td>       印         62039HA201-01       品名         日31-       (日本)         (日本)       (日本)         (日本)       (日本)      &lt;</tr<> | 山草       OA20240609G4         雪田       500         定量       500         安量將自動計算, 良品 = 產量 - 不良數 - 待判品         62038HA201-01       品名         0       二         62039HA201-01       品名         62039HA201-01       品名         日31-       (日本)         7< | 山草       0A2024060964         容量       500       ご用料 Q         産量       50       ご         数量將自動計算, 良品 = 產量 - 不良數 - 待判品         62038HA201-01       品名         四       二         62038HA201-01       品名         日31-       -         (回3-5)       普停作業視 3         (回3-5)       暫停作業視 3         生產批次號       模具代號         以應       -         4.万川印       90         4.万川印       90         4.万川印       90         4.万川印       90         4.万川印       -         4.万川印       -         「回3-5)       暫停作業視 3         生産批次號       模具代號       狀態         少国       *       *         「回3-5)       暫停作業 3       *         小員       -       -       -         小員       -       -       -         少国       *       *       -         ●       ●       ●       ●         ●       ●       ●       ●         ●       ●       ●       ●         ●       ●       ●       ●         ● | 上草       OA2024060964         雪星       50         产量       50         安星將自動計算, 良品 = 產量 - 不良數 - 待判品         62038HA201-01         晶谷       D31-         (2039HA201-01       晶谷         日田       0         (2039HA201-01       晶谷         日田       日田         (2039HA201-01       晶谷         日田       日田         (2039HA201-01       晶谷         日田       日田         (2039HA201-01       晶谷         日田       日田         (2039HA201-01       品谷         日田       日田         (2039HA201-01       品谷         日田       日日         (2039HA201-01       品谷         日田       日日         (2039HA201-01       田谷         日日       日日         (2039HA201-01       田谷         日日       日日         (2039HA201-01       田谷         日日       日日         (2039HA201-01       田谷         日       日         (2039HA201-01       田谷         日       日         日       日         日       日 | 山草       0A2024060964       日用料 0       0       日用料 0       0       日用料 0       0       日用料 0       0       日用料 0       0       日用料 0       0       日用料 0       0       0       0       0       0       0       0       0       0       0       0       0       0       0       0       0       0       0       0       0       0       0       0       0       0       0       0       0       0       0       0       0       0       0       0       0       0       0       0       0       0       0       0       0       0       0       0       0       0       0       0       0       0       0       0       0       0       0       0       0       0       0       0       0       0       0       0       0       0       0       0       0       0       0       0       0       0       0       0       0       0       0       0       0       0       0       0       0       0       0       0       0       0       0       0       0       0       0       0       0       0       0 | 山草       0.2024069964         第월 0       500       2       2月用料 0       0       2         產星       50       >       暂停原因       4.8938       0       3.460 人不良品         500       次       不良致       0       4.491日       3.460 人不良品       9         500       次       不良致       0       4.644       0       0         500       次       不良致       0       4.644       0       0         500       次       不良致       0       4.644       0       0         500       次       不良致       0       4.644       0       0         500       次       不良致       0       4.644       0       0         500       次       不良致       0       4.644       0       0         4.701年1       5.5       哲停作来視 3       5       5       5       5       5       5       5       5       5       5       5       5       5       5       5       5       5       5       5       5       5       5       5       5       5       5       5       5       5       5       5       5       5       5 |

#### (圖 3-6) 物料移轉卡

暫停後可於移轉作業→沖壓暫存區找尋暫停之訂單(圖 3-7),點選移轉 可查看當前工單產量與移轉目標(圖 3-8)。暫停操作於所有製程步驟皆相同。

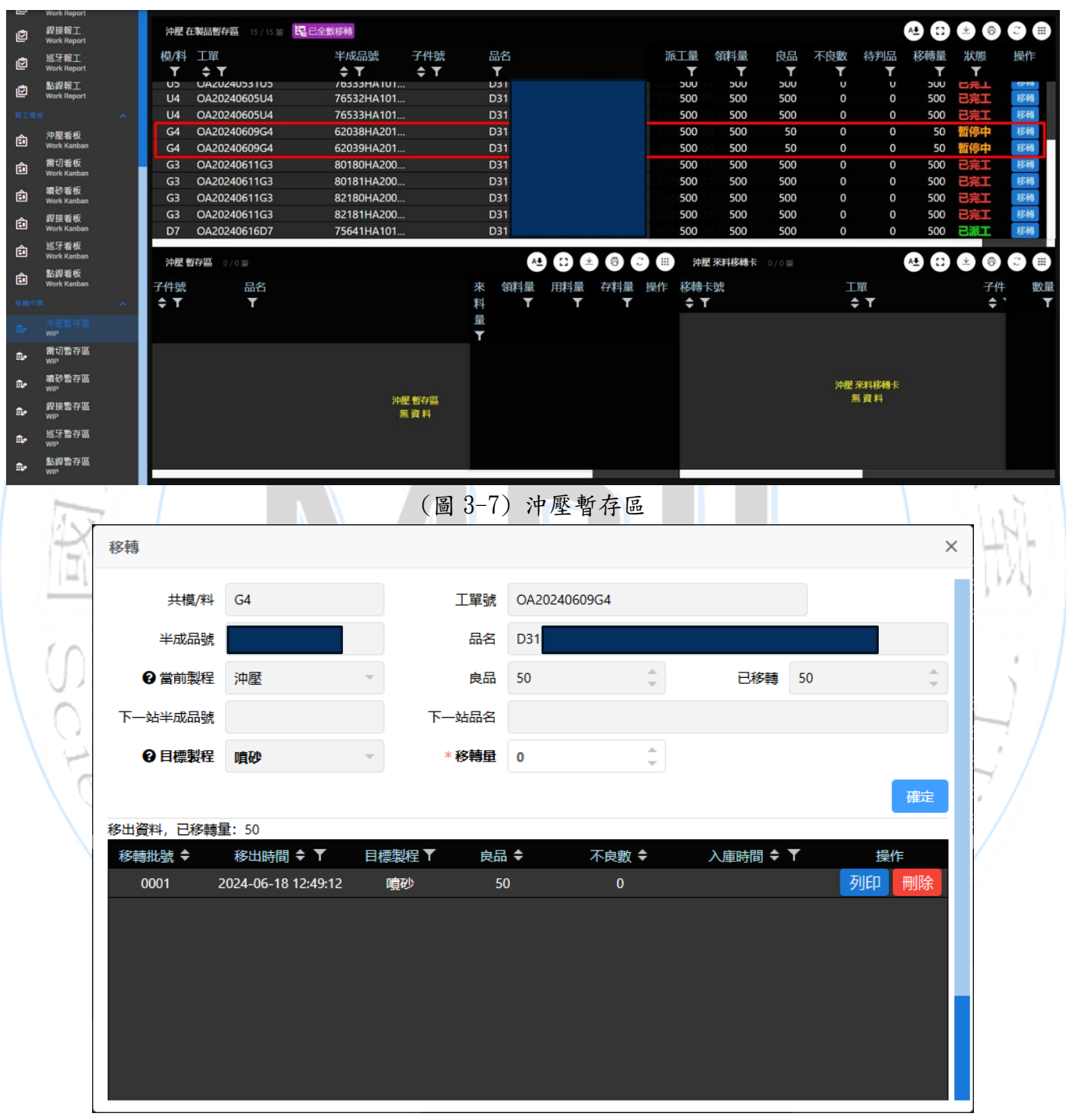

(圖 3-8) 移轉頁面

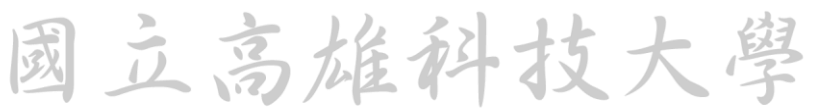

#### 3.3 以物料移轉卡進行開工作業

除第一製程外,其餘製程皆以物料移轉卡上之卡號與 QRcode 進行開 工,以目前示範工單為例,將頁面切換至報工作業→噴砂報工,點選頁面 中 QRcode 圖式按鈕(圖 3-10),跳出卡號開工頁面(圖 3-10),點選開工。

| Intelligent Scheduling            |                      |             |        |        |            |            |
|-----------------------------------|----------------------|-------------|--------|--------|------------|------------|
| ╄                                 | 噴砂報工 1/1 至 民全部顯示 開新華 |             |        |        | A <u>1</u> |            |
| 廠應調整<br>Manufacturing Calendar    | 機台 模/料工單 ▼ ▼ ▼       | 派工量 品號<br>▼ | 良品 不良數 | 待判品 品名 | 狀態         | 操作         |
| - 単正作業 へ                          | 噴砂機01                |             |        |        | [] 開工      | 暂停 完工 生產紀線 |
| ゆ<br>一<br>か<br>歴報工<br>Work Report |                      |             |        |        |            |            |
| C 雷切報工<br>Work Report             |                      |             |        |        |            |            |
| Work Report                       |                      |             |        |        |            | £          |
| 健接報工<br>Work Report               |                      |             |        |        |            |            |
| 避牙報工<br>Work Report               |                      |             |        |        |            |            |
| ピ<br>監<br>監<br>単報工<br>Work Report |                      |             |        |        |            |            |
| 8196                              |                      |             |        |        |            |            |
| 中壓看板<br>Work Kanban               |                      |             |        |        |            |            |
| 會 雷切看板<br>Work Kanban             |                      |             |        |        |            |            |
| · 噴砂看板<br>Work Kanban             |                      |             |        |        |            |            |
| 留接看板<br>Work Kanban               |                      |             |        |        |            |            |
| 述牙看板<br>Work Kanban               |                      |             |        |        |            |            |
| ✿ 點銲看板<br>Work Kanban             |                      |             |        |        |            |            |
| 88118                             |                      |             |        |        |            | 1          |
| InH                               |                      | (圖 3-9) 噴砂  | 報工百面   |        |            |            |

| 卡號開工            |            |          |                  |      |    |    | ×    |
|-----------------|------------|----------|------------------|------|----|----|------|
| 00010001 - 0005 |            |          |                  |      |    |    |      |
| * 卡號            | T-CECK202  | 40618124 | 1912793 (62038HA | 201) |    |    |      |
| 來料/領料工單         | OA20240609 | G4       |                  |      |    |    | ∎%÷? |
| 來料/領料件號         | 62038HA201 | -01      |                  |      |    |    |      |
| 來料/領料品名         | D31-       |          |                  |      |    |    |      |
| 數量              | 50         |          |                  |      |    |    |      |
|                 |            |          |                  |      |    |    |      |
| 機台              | 01         |          |                  |      |    |    |      |
| 62038HA201-03   | 品名         | D31-     |                  |      | 數量 | 50 |      |
|                 |            |          |                  | 開工   |    |    |      |
|                 |            |          |                  |      |    |    |      |

(圖3-10) +號開工頁面 國立高雄科技大學

3.4 完工作業

點選完工(圖 3-11), 跳出完工作業視窗(圖 3-12), 操作順續為:1. 輸入 產量;2. 輸入不良品與待判品數量;3. 列印物料移轉卡;4. 完工。完工操作 於所有製程步驟些相同。

| 10        |                                        |               |            |        |               |            |        | -     |              | _          |        |           |           |     |       | _     | _    |
|-----------|----------------------------------------|---------------|------------|--------|---------------|------------|--------|-------|--------------|------------|--------|-----------|-----------|-----|-------|-------|------|
| #         | Intelligent Scher                      | duling        | 噴砂報工       | 1/120  | 全部顯示          | 開新單        |        |       |              |            |        |           |           |     | A1 (3 | * 0   |      |
|           | Operation Viewe<br>廠曆調整<br>Manufacture | Palandas      | 機台         | 模/料    | 工單            |            |        | 派工量   | 品號           | 良          | 品 不良數  | . 待判品     | 品名        | 狀態  |       | 操作    |      |
| NIN       | i i i i i i i i i i i i i i i i i i i  | ~             | ▼<br>噴砂機0  | 1      | T<br>T-CECK20 | 2406181249 | 912793 | 50    | T<br>62038HA | 201        |        |           | D31-前保險喧砺 | 開工中 |       | 暫停 完工 | 生産紀録 |
| Ø         | 沖壓報工<br>Work Report                    |               |            |        |               |            |        |       |              |            |        |           |           |     |       |       |      |
| ¢         | 雷切報工<br>Work Report                    |               |            |        |               |            |        |       |              |            |        |           |           |     |       |       |      |
| ۵         | Work Report                            |               |            |        |               |            |        |       |              |            |        |           |           |     |       |       |      |
| Ø         | 銲接報工<br>Work Report                    |               |            |        |               |            |        |       |              |            |        |           |           |     |       |       |      |
| Û         | 巡牙報工<br>Work Report                    |               |            |        |               |            |        |       |              |            |        |           |           |     |       |       |      |
| Ø         | 點銲報工<br>Work Report                    |               |            |        |               |            |        |       |              |            |        |           |           |     |       |       |      |
| NINS<br>A | 沖壓看板                                   | *             |            |        |               |            |        |       |              |            |        |           |           |     |       |       |      |
| •<br>•    | Work Kanban<br>雷切看板                    |               |            |        |               |            |        |       |              |            |        |           |           |     |       |       |      |
| ت<br>ف    | Work Kanban<br>噴砂看板                    |               |            |        |               |            |        |       |              |            |        |           |           |     |       |       |      |
| 命         | Work Kanban<br>銲接看板                    |               |            |        |               |            |        |       |              |            |        |           |           |     |       |       |      |
| â         | Work Kanban<br>巡牙看板                    |               |            |        |               |            |        |       |              |            |        |           |           |     |       |       |      |
| â         | 點錄看板<br>Work Kanhan                    |               |            |        |               |            |        |       |              |            |        |           |           |     |       |       |      |
| -         |                                        |               |            |        |               |            |        |       |              |            |        |           |           |     |       |       |      |
|           | 10                                     | H             |            |        |               | (          | 3-1    | 1) 唯  | 砂報           | 工百百        | ,完工    | 操作        |           |     | 14    |       |      |
|           | U-                                     |               | 1          |        |               |            | 401    | - / 5 | 3 -7 -TK     |            |        | - 72N ( F |           |     | 1.7   | 1     | 11   |
|           | 1                                      | 記作業           | 4.0        |        |               |            |        |       |              |            |        |           |           |     |       | ×     | 11   |
|           | 00                                     | 010001 - 0007 | ,          |        |               |            |        | 1     | 入高           | <b>-</b>   |        |           |           |     |       |       | 7 /  |
|           |                                        |               | 工單         | T-CEC  | K20240        | 6181249    | 12793  | 工・中川  | / \/庄        | Ξ <u>Α</u> |        |           |           |     |       |       |      |
|           | $\mathbf{N}$                           | 領             | 料量 😮       | 50     |               | -          |        | 已用料   | 0 0          |            | ÷      |           |           |     |       |       |      |
|           |                                        |               | 安旦         |        | 50            |            |        |       |              |            |        |           |           |     |       |       |      |
|           |                                        |               | 性里         |        | 50            | <i>" *</i> |        |       |              |            |        |           |           |     |       |       |      |
|           | 3                                      | 各品號           | <b>虓良品</b> | 數量將    | 自動語           | 計算,        | 各品號    | 粮品    | = 産量         | - 不良       | 數 - 待判 | 品         |           |     |       |       |      |
|           |                                        |               |            |        |               |            |        |       |              |            |        |           | 2.庫       | 俞入之 | 不良品   |       |      |
|           |                                        | 品號            | 620294     | A201 0 | 2             | 品名         | D31    |       |              |            |        |           | E         | 與待  | 判品    |       |      |
|           |                                        | HHSK          | 02038H     | A201-0 | ,             | нита       | 10511  |       |              |            |        |           | - 7       |     |       |       |      |
|           |                                        | 良品            | ~          | 50     | » ‡           | 不良數        | 0      |       | ÷            | 待判品        | 0      | Ť         |           |     |       |       |      |
|           |                                        |               |            |        |               |            |        |       |              |            |        |           |           |     |       |       |      |
|           |                                        |               |            |        |               |            |        |       |              |            |        |           |           |     |       |       |      |
|           |                                        |               |            |        |               |            |        |       |              |            |        |           |           |     |       |       |      |
|           |                                        |               |            |        |               |            |        |       |              |            |        |           | 1         |     |       |       |      |
|           |                                        |               |            |        |               |            | 3.列日   | -11   |              |            | 4.完    | I.        |           |     |       |       |      |
|           |                                        |               |            |        |               |            |        |       |              |            |        |           |           |     |       |       |      |
|           |                                        |               |            |        |               |            |        |       | DIST         |            |        |           |           |     |       |       |      |
|           |                                        |               |            |        |               |            |        |       | 列印           | 、完上        |        |           |           |     |       |       |      |
|           |                                        |               |            |        |               |            | (1     | 圖 3-  | 12) 5        | 宗工作        | 業視窩    | 14        | 1         | 1.  | - 1   |       | 街    |
|           |                                        |               |            |        |               |            |        | 12    | XÍ (         |            |        | 加重        | 74        | 3   | くブ    |       | 字    |

3.5 出單作業

點選出單(圖 3-13),跳出出單作業視窗(圖 3-14),操作順續為:1.輸入 產量;2.輸入不良品與待判品數量;3.出單。出單操作於所有製程步驟些相 同。出單後加工狀態將持續維持為開工中。

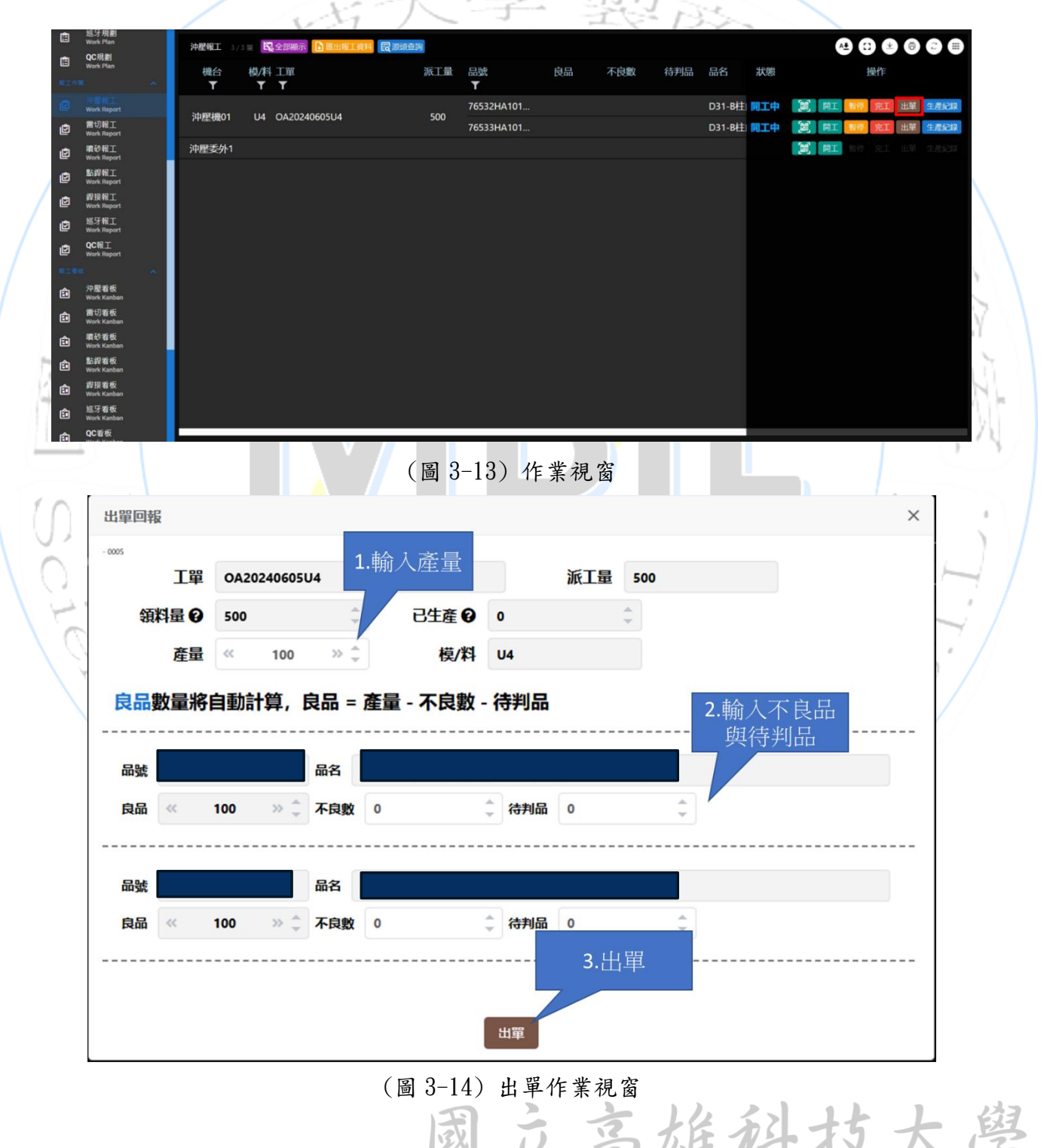

#### 3.6 WIP 數據彙整

右側選單點選 WIP 資訊(圖 3-15),進入資訊業面即可查看全場 WIP 資訊, 點擊匯出半成品 WIP 資料(圖 3-16)可將資料下載為 Excel 進行查看。

| ()                                             | WIP資料彙總 | 3/3 👷 🗈 應出半成品WiP資料 |                                       |          |        |        | A4 (3)     |       |
|------------------------------------------------|---------|--------------------|---------------------------------------|----------|--------|--------|------------|-------|
|                                                | 製程▼     | 子件號▼ 品名▼           |                                       | 倉儲存量 🕇   | 來料量 ▼  | 領料量 ▼  | 用料量 ▼      | 現場存量▼ |
| 管意排程<br>Intelligent Scheduling                 | 沖壓      | 76533_2HA10 D31-   |                                       | 52       | 1, 000 | 1, 000 | 200        | 800   |
| 非 預排例設<br>Operation Viewer                     | 雷切      | 76532HA101-01 D31- |                                       | 0        | 100    | 0      | 0          | 100   |
| 版 施 開 整<br>Manufacturing Calendar              |         | 76533HA101-01 D31- |                                       | 0        | 100    | 0      | 0          | 100   |
| Manufacturing WIP                              |         |                    |                                       |          |        |        |            |       |
| ***** へ                                        |         |                    |                                       |          |        |        |            |       |
| E Work Plan m 雷切規劃                             |         |                    |                                       |          |        |        |            |       |
| E Work Plan                                    |         |                    |                                       |          |        |        |            |       |
| Work Plan                                      |         |                    |                                       |          |        |        |            |       |
| Work Plan                                      |         |                    |                                       |          |        |        |            |       |
| E Work Plan                                    |         |                    |                                       |          |        |        |            |       |
| 世 地才規劃<br>Work Plan                            |         |                    |                                       |          |        |        |            |       |
| CC規劃<br>Work Plan                              |         |                    |                                       |          |        |        |            |       |
| ● 注作■ へ                                        |         |                    |                                       |          |        |        |            |       |
| Work Report                                    |         |                    |                                       |          |        |        |            |       |
| Work Report                                    |         |                    |                                       |          |        |        |            |       |
| (Suppl)                                        |         |                    |                                       |          |        |        |            | 1111  |
| I am F                                         |         |                    | (圖 3-15) WIP 資源                       | 訊視窗      |        |        |            | 114   |
| American ( ) ( ) ( ) ( ) ( ) ( ) ( ) ( ) ( ) ( | WIP資料量總 | 3/3 S              |                                       |          |        |        | <b>A</b> A |       |
|                                                | 劇程 ▼    | 子件號▼ 品名▼           |                                       | 倉儲存量 ▼   | 來料量 ▼  | 領料量 ▼  |            | 現場存量▼ |
| 留慧排程<br>Intelligent Scheduling                 | 沖壓      | 76533_2HA10 D31    |                                       | 52       | 1, 000 | 1, 000 | 200        | 800   |
| 非 預排模擬<br>Operation Viewer                     |         | 76532HA101-01 D31  |                                       | 0        | 100    | 0      | 0          | 100   |
| 廠層調整<br>Manufacturing Calendar                 | 雷切      | 76533HA101-01 D31  |                                       | 0        | 100    | 0      | 0          | 100   |
| B WIP ER Manufacturing WIP                     |         |                    |                                       |          |        |        |            |       |
| -                                              |         |                    | ④匯出半成品WIP資料                           |          |        |        |            |       |
| 户型規劃<br>Work Plan                              |         |                    | 鮮曜日期<br>0001年 00日 10日 - 0001年 00日 10日 |          |        |        |            |       |
| 置 雷切規劃<br>Work Plan                            |         |                    | ☐ 2024年 08月 12日 ~ 2024年 08月 12日     ☐ | <u> </u> |        |        |            |       |
| 喧 噴砂規劃<br>Work Plan                            |         |                    |                                       | 確定 取消    |        |        |            |       |
| LE 點趕規劃<br>Work Plan                           |         |                    |                                       |          |        |        |            |       |
|                                                |         |                    |                                       |          |        |        |            |       |
| 道<br>切牙現創<br>Work Plan                         |         |                    |                                       |          |        |        |            |       |
| C QC規劃<br>Work Plan                            |         |                    |                                       |          |        |        |            |       |
| 10250 A                                        |         |                    |                                       |          |        |        |            |       |
| 户型報工<br>Work Report                            |         |                    |                                       |          |        |        |            |       |
| ピ 雷切報工<br>Work Report                          |         |                    |                                       |          |        |        |            |       |
| an 20 50 T                                     |         |                    |                                       |          |        |        |            |       |

(圖 3-16) 匯出資料

### 3.7 規劃開單

右側選單規劃作業中可進行規劃開單(圖 3-17)。點擊開單跳出開單規劃

リンシ

National Kaohsiung University of Science and Technology

12

視窗(圖 3-18),步驟為:1.選擇品號、2.輸入數量、3.是否分批、4.開單。 不分批為領取物料移轉卡上全部物料並掃描原有移轉卡進行開工,分批則領 取部分物料,並額外列印一張物料移轉卡進行開工。開單前須確認所需 WIP 是否充足。

|                                          |                             | I.                | - Lak            | 1             |          |                    |                        |
|------------------------------------------|-----------------------------|-------------------|------------------|---------------|----------|--------------------|------------------------|
| ()                                       | <b>銲接待規劃生產</b> 2/2 🛎 🚹 應出報日 | 資料 民源頭直前 開單       |                  |               |          |                    | 9 0 2 0 0 0 0          |
| 推进作用 ^                                   | 模/料 工單<br>▼ ▼               | 品號 數<br>▼         | 量品名              |               |          |                    |                        |
| 台意排程<br>Intelligent Scheduling<br>・ 預提模擬 | T-CECK20240809161629389     | 76240HA100 10     | 0 D31            |               |          |                    |                        |
| ま Operation Viewer の 厳 周辺 整              | 1-CECK20240003172034341     | 70240HA100 10     |                  |               |          |                    |                        |
| Manufacturing Calendar                   |                             |                   |                  |               |          |                    |                        |
| 户<br>定<br>Work Plan                      |                             |                   |                  |               |          |                    |                        |
| Torum F tan<br>雷切規劃<br>Work Plan         |                             |                   |                  |               |          |                    |                        |
| e<br>e<br>Work Plan                      |                             |                   |                  |               |          |                    |                        |
| 監<br>留<br>監                              | 銲接已規劃生產 1/1 並 ■ 當天已第<br>    | 1                 |                  |               |          |                    |                        |
| 印度 建接規制<br>Work Plan                     | 模/料工單▼ ▼                    | 品號 根<br><b>▼</b>  | 鲐 派工量<br>▼       | 良品不良          | 收 待判品 品名 | 3                  |                        |
| □ 巡牙規劃<br>Work Plan                      | OA2024062864181HA100-0-     | 4 64181HA100 銲接機  | 械手 500           |               | D31      | -檔泥板加強總成(LH)(6418) | I <b>已派工</b> 5 生產紀錄 取消 |
| CC 規劃<br>Work Plan                       |                             |                   |                  |               |          |                    |                        |
| ◎工作用 へ                                   |                             |                   |                  |               |          |                    |                        |
| ビ Work Report<br>の 雷切報工                  |                             |                   |                  |               |          |                    |                        |
| U Work Report                            |                             |                   |                  |               |          |                    |                        |
| e Work Report                            |                             |                   | _                | _             | _        | _                  |                        |
|                                          |                             |                   | (圖 3-            | 17)           |          |                    |                        |
| In H                                     | 88.99+93+4                  |                   |                  |               |          |                    |                        |
|                                          | 用甲烷劃                        |                   |                  |               | 1.選擇品    | 號                  |                        |
|                                          | * 品號                        |                   |                  |               |          |                    | -                      |
| 2.輸入婁                                    | 大量 * 数生產品 《                 | 100               | >> ^ <b>30</b> 5 | - 8 2024-08-0 |          | 描/料                |                        |
|                                          | PALLER .                    |                   |                  |               |          | 14/41              |                        |
| 10                                       | 新單號 T-0                     | ECK20240809173244 | 303 預高           | 結束 2024-08-09 | 9        | 機台                 | ×.                     |
|                                          | 不分批 🧲                       | $\bigcirc$        |                  |               |          |                    |                        |
| 3. 是 省 欠                                 | 行北 輸入欲生產量                   | ,依每張移轉卡           | 來料時間依例           | <b>序取料</b> 。  |          |                    |                        |
|                                          | 開單後表示完                      | 成取料並派工。           |                  |               |          |                    |                        |
|                                          | 如果有分批需                      | 要額外列印生產           | 單,舊的生產           | 產單數量會回扣       | ,需手動修改   | ζ.                 |                        |
|                                          | 64112HA101-03               | 品名                |                  |               |          |                    |                        |
|                                          | T-CECK202408                | 09161620389       | 本約最 1(           | 0             | 取料量      | · 100              | 25 *                   |
|                                          |                             |                   | 7,4-742          |               | HAPTER   |                    |                        |
|                                          | 76242HA101-08               | 品名 品名             |                  |               |          |                    |                        |
|                                          | T-CECK202408                | 09172634541       | 來料量 10           | 00            | 取料量      | « 100              | » ‡                    |
|                                          |                             |                   |                  |               |          |                    |                        |
|                                          |                             | 4.                | 開單 :             |               |          |                    |                        |
|                                          |                             |                   |                  |               |          |                    |                        |
|                                          | -                           |                   | (圖 3-            | 18)           |          |                    |                        |

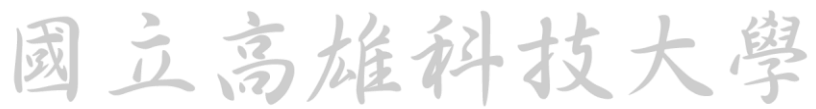